## How to Create a New Position in DASH

1

Log into DASH and select 'My Client Groups'. Click on 'Show More' on the lefthand side navigation.

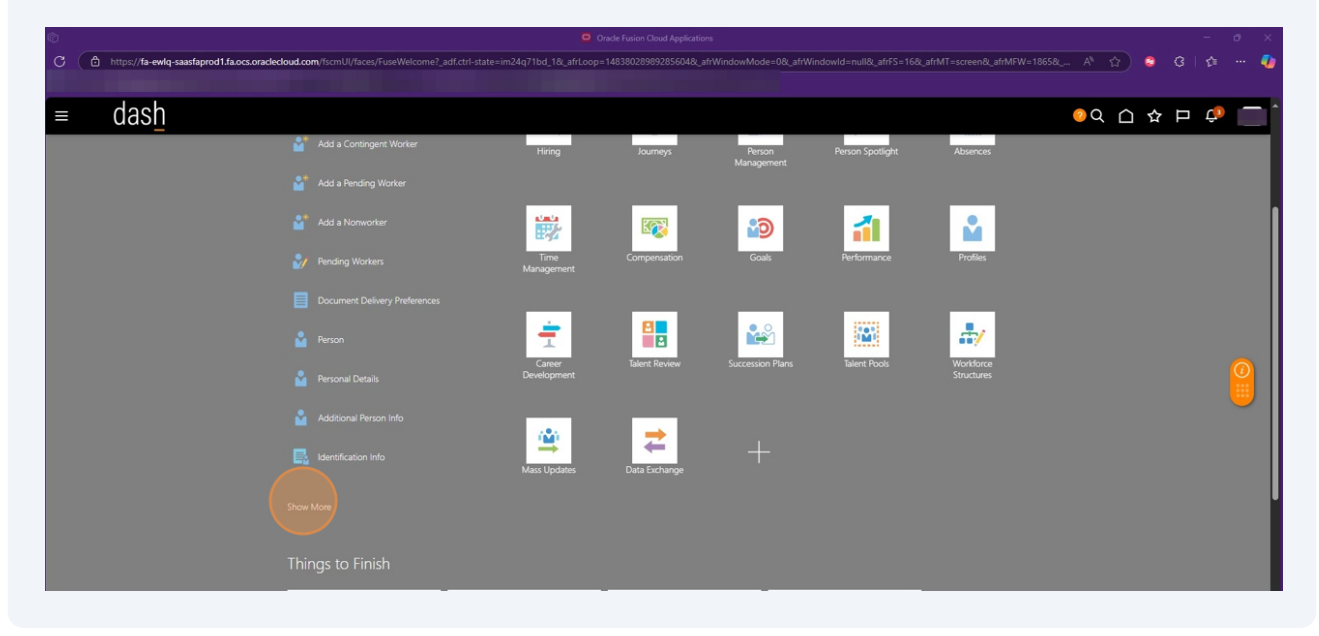

2 To create a new position, select 'Request a New Position'. To change an existing position, select "Request a Position Change'.

| ¢ |                                          |                                               | Orade Fusion                          | Cloud Applications                   |                                                |        |     |     |
|---|------------------------------------------|-----------------------------------------------|---------------------------------------|--------------------------------------|------------------------------------------------|--------|-----|-----|
| C | https://fa-ewlq-saasfaprod1.fa.ocs.oracl | ecloud.com/fscmUl/faces/FuseWelcome?_adf.ctri | l-state=im24q71bd_1&_afrLoop=14838028 | 989285604&_afrWindowMode=0&_afrWindo | wid=null&_afrFS=16&_afrMT=screen&_afrMFW=1865& | A* 🟠 🕄 |     | 🥠   |
| E |                                          |                                               |                                       |                                      |                                                |        |     |     |
|   | ⊧ das <u>h</u>                           |                                               |                                       |                                      |                                                | 이 오 🗘  | Þ 🗘 | - î |
|   |                                          | Add Current Time Card                         | Add Other Time Card                   | 🔚 Team Schedule                      | Team Time Cards                                |        |     |     |
|   |                                          |                                               |                                       |                                      |                                                |        |     |     |
|   |                                          |                                               |                                       |                                      |                                                |        |     |     |
|   |                                          |                                               |                                       |                                      |                                                |        |     |     |
|   |                                          |                                               |                                       |                                      |                                                |        |     |     |
|   |                                          |                                               |                                       |                                      |                                                |        |     |     |
|   |                                          |                                               |                                       |                                      |                                                |        |     |     |
|   |                                          |                                               |                                       |                                      |                                                |        |     |     |
|   |                                          |                                               |                                       |                                      |                                                |        |     |     |
|   |                                          |                                               |                                       |                                      |                                                |        |     |     |
|   |                                          |                                               |                                       |                                      |                                                |        |     |     |
|   |                                          |                                               |                                       |                                      |                                                |        |     |     |
|   |                                          |                                               |                                       |                                      |                                                |        |     |     |
|   |                                          |                                               |                                       |                                      |                                                |        |     |     |
|   |                                          |                                               |                                       |                                      |                                                |        |     |     |

#### **3** Select the necessary boxes and click on 'Continue'.

| ©                                                                                                    | Request a New Position - Oracle Fusion Cloud Applications - O X                                                           |
|----------------------------------------------------------------------------------------------------|----------------------------------------------------------------------------------------------------|
| C C https://fa-ewiq-saasfaprod1.fa.ocs.oradecloud.com/hcmUl/faces/FuseOverview?fnd=%252FWEB-INF%252F | orade%252Fapp%252Fhom%252FhomePage%252FpublicU%252FquidAction%252Fflow%252FflomDataSecurityChed:Flow.x A^ 🏠 🤰 3 🕻   🏠 🚥 🥼 |
| ≡ dash                                                                                               | <u>오~</u> 슈 ☆ 므 🖑 🥅                                                                                                    |
| Request a New Position                                                                               |                                                                                                    |
|                                                                                                    |                                                                                                    |
|                                                                                                    | What info do you want to manage?                                                                                          |
| Budget Details Addition                                                                              | al Info                                                                                                    |
|                                                                                                    | 9                                                                                                    |
|                                                                                                    | Select all available options before you click<br>Continue.                                                                |
|                                                                                                    |                                                                                                    |
|                                                                                                    |                                                                                                    |
|                                                                                                    |                                                                                                    |
|                                                                                                    |                                                                                                    |

Indicate the start date and the reason for the request. Reminder: Bi-weekly position start dates MUST begin on the first day of a pay cycle.

| Ø  |                                 | Request a New Position - Oracle Fusion Cloud Applications                                                                                                    |   |              |     |   |       |       |
|----|---------------------------------|----------------------------------------------------------------------------------------------------|---|--------------|-----|---|-------|-------|
| C  | https://fa-ewiq-saasfaprod1.fa/ | act and edual com/homU/faces/FuseOverview/find=%252FWEB-INF%252Foracle%252Fpp%252Fhom%252Fhom%252Fhom@age%252FpublicU%252FquideAction%252Ffiom%252Ffiom%252Ffiom&= |   | ☆)           | 8   |   | ć≞ ·  | ··· 🍫 |
| Ξ  | dash                            |                                                                                                    | Q |              | ☆   | P | Ĉ,    | Di    |
| Re | equest a New Positic            |                                                                                                    |   | Sub <u>m</u> | jit | 9 | ancel |       |
|    |                                 | When and Why                                                                                                    | ] |              |     |   |       |       |
|    |                                 | "When does the new position start? What's the reason for this request?                                                                                             |   |              |     |   |       |       |
|    |                                 | 5/19/2025 Bequest a new Position                                                                                                    |   |              |     |   |       |       |
|    |                                 | <u>Cóntrue</u>                                                                                                    |   |              |     |   | (     | 0     |
|    |                                 | ② Position Details                                                                                                    |   |              |     |   |       |       |
|    |                                 | ③ Budget Details                                                                                                    |   |              |     |   |       |       |
|    |                                 | (4) Additional Info                                                                                                    |   |              |     |   |       |       |
|    |                                 |                                                                                                    |   |              |     |   |       |       |
|    |                                 | (5) Associated Profiles                                                                                                    |   |              |     |   |       |       |
|    |                                 | (6) Requisition Details                                                                                                    |   |              |     |   |       |       |
|    |                                 | ⑦ Comments and Attachments                                                                                                    |   |              |     |   |       |       |
|    |                                 |                                                                                                    |   |              |     |   |       | ¥     |

4

Enter the parent (supervisor) position number. This will automatically default to the requestor's position number.

|                        | Request a New Po                                                                           | sition - Oracle Fusion Cloud Applications                                                            |       |
|------------------------|--------------------------------------------------------------------------------------------|----------------------------------------------------------------------------------------------------|-------|
| https://fa-ewlq-saasfa | aprod1.fa.ocs.oraclecloud.com/hcmUl/faces/FuseOverview?fnd=%252FWEB-INF%252Foracle%252Fapp | s%252Fhcm%252FhomePage%252FpublicUl%252FquickAction%252Fflow%252FHcmDataSecurityCheckFlow.x A* 🏠 🤶 🤅 |       |
|                        |                                                                                            |                                                                                                    |       |
| est a New Po           | osition                                                                                    | Sub <u>m</u> it                                                                                      | Cance |
|                        |                                                                                            |                                                                                                    |       |
|                        |                                                                                            |                                                                                                    |       |
|                        | ① When and Why                                                                             | 🖊 Edit                                                                                               |       |
|                        |                                                                                            |                                                                                                    |       |
|                        | Position Datails                                                                           |                                                                                                    |       |
|                        | Position Details                                                                           |                                                                                                    |       |
|                        | Status                                                                                     | Working Hours                                                                                        |       |
|                        | Active                                                                                     | 40 Weekly V                                                                                          |       |
|                        | *Parent Position                                                                           | *Employment Type                                                                                     |       |
|                        | 20001334                                                                                   | Select a value v                                                                                     |       |
|                        | Name Code Job Name Departmen                                                               | t Name p Allowed                                                                                     |       |
|                        | Professor and Department Head 20001334 Professor and Head 485065-PI                        | invisical inerapy O Yes                                                                              |       |
|                        | *Business Unit                                                                             | Seasonal                                                                                             |       |
|                        | UT Chattanooga Campus BU                                                                   | Division                                                                                             |       |
|                        | "Name                                                                                      |                                                                                                    |       |
|                        |                                                                                            | SOC Code                                                                                             |       |
|                        | Code<br>60498221                                                                           | v                                                                                                    |       |
|                        | *Department                                                                                | LDA Position                                                                                         |       |
|                        | 407020-Personnel Services                                                                  | v l                                                                                                  |       |
|                        | *Job                                                                                       | Athletic Position                                                                                    |       |
|                        | Select a value                                                                             | ×                                                                                                    |       |
|                        | Job Code                                                                                   |                                                                                                    |       |
|                        |                                                                                            | Centrally Funded Fee Waiver                                                                          |       |
|                        | Location                                                                                   | Primary IRP Role (Faculty Only)                                                                      |       |

**6** Enter the position's title, department code, and job type.

|                    | Request a Net                                                                               | w Position - Oracle Fusion Cloud Applications                                                                                                    |                |
|--------------------|---------------------------------------------------------------------------------------------|----------------------------------------------------------------------------------------------------|----------------|
| https://fa-ewlq-sa | aasfaprod1.fa.ocs.oraclecloud.com/hcmUl/faces/FuseOverview?fnd=%252FWE8-INF%252Foracle%252F | apps%252Fhcm%252FhomePage%252FpublicU%252FquickAction%252Fflow%252FHcmDataSecurityCheckFlov                                                                                                    | xx A 🟠 😂 🕄 🎼 … |
|                    |                                                                                             |                                                                                                    |                |
|                    |                                                                                             |                                                                                                    |                |
|                    | Position                                                                                    |                                                                                                    | Submit Cancel  |
| questariew         | POSITION                                                                                    |                                                                                                    |                |
|                    |                                                                                             |                                                                                                    |                |
|                    | Active                                                                                      | 40 Weekly ~                                                                                                    |                |
|                    | *Parent Position                                                                            | *Employment Type                                                                                                    |                |
|                    | Professor and Department Head V                                                             | Select a value 🗸                                                                                                    |                |
|                    | Parent Position Code                                                                        | Overlap Allowed                                                                                                    |                |
|                    | 20001334                                                                                    | ● No ○ Yes                                                                                                    |                |
|                    | *Rucinese   Init                                                                            | Seasonal                                                                                                    |                |
|                    | UIT Chattanoona Campus BU                                                                   | ● No ○ Yes                                                                                                    |                |
|                    | er eniculiogi enipes ee                                                                     | Division                                                                                                    |                |
|                    | "Name                                                                                       | ×                                                                                                    |                |
|                    | Temp Lab Associate                                                                          | SOC Code                                                                                                    |                |
|                    | Code                                                                                        | Soc code                                                                                                    |                |
|                    | Department                                                                                  |                                                                                                    |                |
|                    | 485065_Physical Therapy                                                                     | LDA Position                                                                                                    |                |
|                    | чозовачнуяканневру                                                                          | ÷                                                                                                    |                |
|                    | Job                                                                                         | Athletic Position                                                                                                    |                |
|                    | temp V                                                                                      | ~                                                                                                    |                |
|                    | realing Cool Soo Paring Heiling                                                             |                                                                                                    |                |
|                    | E - lemporary-Exempt 50618748 Other Professional                                            | Centrally Funded Fee Waiver                                                                                                    |                |
|                    | Temporary-Non-exempt 50618749 Services                                                      | Primary IRP Role (Faculty Only)                                                                                                    |                |
|                    | Select a value                                                                              | ~                                                                                                    |                |
|                    | Grade                                                                                       | Faculty Position                                                                                                    |                |
|                    | Select a value 🗸                                                                            | ~                                                                                                    |                |
|                    | Grade Code                                                                                  | Grant-funded                                                                                                    |                |
|                    |                                                                                             | ×                                                                                                    |                |
|                    |                                                                                             | Maximum Moving Stipend Amount                                                                                                    |                |
|                    | Assignment Category                                                                         | The second second |                |

5

Enter the building location - you may search the name of the building.

| ¢                                  |                                                                 | Request a      Capturing Screen #3 ud Applications                                                           | - 0 ×                          |
|------------------------------------|-----------------------------------------------------------------|----------------------------------------------------------------------------------------------------|--------------------------------|
| C 🗅 https://fa-ewlq-saasfaprod1.fa | ocs.oraclecloud.com/hcmUl/faces/FuseOverview?fnd=%252FWEB-INF%2 | 252Foracle%252Fapps%252Fhcm%252FhomePage%252FpublicU%252FquickAction%252Fflow%252FHcmDataSecurityCheckFlow.x | A 🏠 😂 🕄 🕼 🥠                    |
|                                    |                                                                 |                                                                                                    |                                |
|                                    |                                                                 |                                                                                                    | ^                              |
| Request a New Positic              | on                                                              |                                                                                                    | Sub <u>m</u> it <u>C</u> ancel |
|                                    |                                                                 |                                                                                                    |                                |
|                                    | Parent Position Code                                            | Overlap Allowed                                                                                              |                                |
|                                    | 20001334                                                        | € NO ∪ Tes                                                                                                   |                                |
|                                    | "Business Unit                                                  | Seasonal                                                                                                    |                                |
|                                    | UT Chattanooga Campus BU                                        | V No VYes                                                                                                    |                                |
|                                    | "Name                                                           | Division                                                                                                    |                                |
|                                    | Temp Lab Associate                                              | · · · ·                                                                                                    |                                |
|                                    | Code                                                            | SOC Code                                                                                                    |                                |
|                                    | 60498221                                                        | · · · · · · · · · · · · · · · · · · ·                                                                        |                                |
|                                    | *Department                                                     | LDA Position                                                                                                 |                                |
|                                    | 485065-Physical Therapy                                         | ×                                                                                                    |                                |
|                                    | dot                                                             | Athletic Position                                                                                            |                                |
|                                    | Temporary-Non-exempt                                            |                                                                                                    |                                |
|                                    |                                                                 |                                                                                                    |                                |
|                                    | 50618749                                                        | Centrally Funded Fee Waiver                                                                                  |                                |
|                                    | 50616749                                                        |                                                                                                    |                                |
|                                    | Location                                                        | Primary IRP Kole (Faculty Only)                                                                              |                                |
|                                    | Select a value                                                  | ✓                                                                                                    |                                |
|                                    | Grade                                                           | Faculty Position                                                                                             |                                |
|                                    | MR00                                                            | v                                                                                                    |                                |
|                                    | Grade Code                                                      | Grant-funded                                                                                                 |                                |
|                                    | MR00_Common                                                     | ×                                                                                                    |                                |
|                                    |                                                                 | Maximum Moving Stipend Amount                                                                                |                                |
|                                    | Assignment Category                                             |                                                                                                    |                                |
|                                    |                                                                 | CIIPA code                                                                                                   |                                |
|                                    | Full Time or Part Time                                          |                                                                                                    |                                |
|                                    |                                                                 | v                                                                                                    |                                |
|                                    |                                                                 |                                                                                                    | *                              |

#### **8** Select the Assignment Category for the new position.

| t a Now Pr | osition                      | Submit                        |
|------------|------------------------------|-------------------------------|
|            |                              |                               |
|            | 20001334                     | ● No ○ Yes                    |
|            | <sup>*</sup> Business Unit   | Seasonal                      |
|            | UT Chattanooga Campus BU 🗸 🗸 | No      Yes                   |
|            | *Name                        | Division                      |
|            | Temp Lab Associate           | v                             |
|            | Code                         | SOC Code                      |
|            | 60498221                     | v v                           |
|            | "Department                  | LDA Position                  |
|            | 485065-Physical Therapy      | v                             |
|            | Job                          | Athletic Position             |
|            | Temporary-Non-exempt         | v                             |
|            | Job Code                     | Controlly Europed Foo Walver  |
|            | 50618749                     | Discretion Difference Octo    |
|            | Location                     |                               |
|            | Mapp building                | E-stable Decision             |
|            | Grade                        |                               |
|            | Grade Code                   | Creat funded                  |
|            | MR00_Common                  | Grant-Turkee                  |
|            |                              | Maximum Maxim Chinand Amazant |
|            | Assignment Category          | waxmum moving superior Amount |
|            |                              |                               |
|            | Full Time or Part Time       |                               |

#### 7

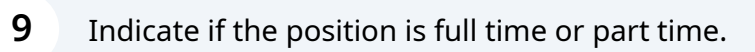

| nttps://ta-ewiq-s | aastaproot Ja.ocs.oradedoud.com, incmU(haces) FuseOverview.rmd = %252FW es=INF%252For | adexxszrappsxzszrnomszszrnomerageszszepuolicu szszrguickaciónszszrnowszszrnomutata | securityCheodolow.x A* 😭 🥃 🤤 🕅                                                                                                    |
|-------------------|---------------------------------------------------------------------------------------|------------------------------------------------------------------------------------|----------------------------------------------------------------------------------------------------|
| st a New          | Position                                                                              |                                                                                    | ptons — 0<br>C252FpublicUN252FforM252FforM255FforM255FforM25FforM25FforM25FforM25FforM25FforM25FforM25FforM25FforM25FforM25FforM25FforM25FforM25FforM25FforM25FforM25FforM25FforM25FforM25FforM25FforM25FforM25FforM25FforM25FforM25FforM25FforM25FforM25FforM25FforM25FforM25FforM25FforM25FforM25FforM25Ff |
|                   | "Department                                                                           | LDA Position                                                                       |                                                                                                    |
|                   | 485065-Physical Therapy                                                               | ×                                                                                  |                                                                                                    |
|                   | "Job                                                                                  | Athletic Position                                                                  |                                                                                                    |
|                   | Temporary-Non-exempt V                                                                | ×                                                                                  |                                                                                                    |
|                   | Job Code                                                                              |                                                                                    |                                                                                                    |
|                   | 50618749                                                                              | Centrally Funded Fee Waiver                                                        |                                                                                                    |
|                   | Location                                                                              | Primary IRP Role (Faculty Only)                                                    |                                                                                                    |
|                   | Mapp Building V                                                                       | ~                                                                                  |                                                                                                    |
|                   | Grade                                                                                 | Faculty Position                                                                   |                                                                                                    |
|                   | MR00 V                                                                                | ×                                                                                  |                                                                                                    |
|                   | Grade Code                                                                            | Grant-funded                                                                       |                                                                                                    |
|                   | MR00_Common                                                                           | ~                                                                                  |                                                                                                    |
|                   | Assignment Category                                                                   | Maximum Moving Stipend Amount                                                      |                                                                                                    |
|                   | Staff                                                                                 |                                                                                    |                                                                                                    |
|                   | Full Time or Part Time                                                                | CUPA code                                                                          |                                                                                                    |
|                   |                                                                                       |                                                                                    |                                                                                                    |
|                   |                                                                                       |                                                                                    |                                                                                                    |
|                   | Attachments                                                                           |                                                                                    |                                                                                                    |
|                   | Drag files here or click to add a                                                     | attachment 🐱                                                                       |                                                                                                    |
|                   |                                                                                       |                                                                                    |                                                                                                    |
|                   |                                                                                       |                                                                                    |                                                                                                    |

## **10** Enter the number of working hours.

|                          | Request                                                                           | New Position - Oracle Fusion Cloud Applications                                                                 |               |
|--------------------------|-----------------------------------------------------------------------------------|----------------------------------------------------------------------------------------------------|---------------|
| https://fa-ewlq-saasfapr | od1.fa.ocs.oraclecloud.com/hcmUl/faces/FuseOverview?fnd=%252FWEB-INF%252Foracle%2 | 52Fapps%252Fhcm%252FhomePage%252FpublicU%252FquickAction%252Fflow%252FHcmDataSecurityCheckFlow.x A <sup>8</sup> | 🔂 😂 🤤 🕼 🗠     |
|                          |                                                                                   |                                                                                                    |               |
|                          |                                                                                   |                                                                                                    |               |
| t a New Po               | sition                                                                            |                                                                                                    | Submit Cancel |
| current i o              |                                                                                   |                                                                                                    |               |
|                          |                                                                                   |                                                                                                    |               |
|                          |                                                                                   |                                                                                                    |               |
|                          | 2 Position Details                                                                |                                                                                                    |               |
|                          |                                                                                   |                                                                                                    |               |
|                          | Status                                                                            | Working Hours                                                                                                   |               |
|                          | Active                                                                            | 40 Weekly V                                                                                                    |               |
|                          | "Parent Position                                                                  | *Employment Type                                                                                                |               |
|                          | Professor and Department Head V                                                   | Select a value                                                                                                  |               |
|                          | Parent Position Code                                                              | Overlap Allowed                                                                                                 |               |
|                          | 20001334                                                                          | No     Ves                                                                                                    | 0             |
|                          | "Business Unit                                                                    | Seasonal                                                                                                    |               |
|                          | UT Chattanooga Campus BU 🗸 🗸                                                      | • No Ves                                                                                                    |               |
|                          | "Name                                                                             | Division                                                                                                    |               |
|                          | Temp Lab Associate                                                                |                                                                                                    |               |
|                          | Code                                                                              | SOC Code                                                                                                    |               |
|                          | 60498221                                                                          | · · · · · · · · · · · · · · · · · · ·                                                                           |               |
|                          | *Department                                                                       | LDA Position                                                                                                    |               |
|                          | 485065-Physical Therapy                                                           | · · · · · · · · · · · · · · · · · · ·                                                                           |               |
|                          | "Job                                                                              | Athletic Position                                                                                               |               |
|                          | Temporary-Non-exempt ~                                                            |                                                                                                    |               |
|                          | Job Code                                                                          |                                                                                                    |               |
|                          | 50618749                                                                          | Centrally Funded Fee Waiver                                                                                     |               |
|                          | Location                                                                          | Primary IRP Role (Faculty Only)                                                                                 |               |
|                          | Mapp Building V                                                                   | ×                                                                                                    |               |
|                          | Grade                                                                             | Faculty Position                                                                                                |               |

#### Made with Scribe - https://scribehow.com

**11** Select the employment type for the new position.

| Ô                                                          | Q Rec                                            | uest a New Position - Oracle Fusion Cloud Applications |                                                    |
|------------------------------------------------------------|--------------------------------------------------|--------------------------------------------------------|----------------------------------------------------|
| C 🗈 https://fa-ewlq-saasfaprod1.fa.ocs.oraclecloud.com/hci | nUI/faces/FuseOverview?fnd=%252FWEB-INF%252Forac | le%252Fapps%252Fhcm%252FhomePage%252Fpublic            | cUi%252FquickAction%252Fflow%252FHcmDataSecurityCh |
| t                                                          |                                                  |                                                        |                                                    |
|                                                            |                                                  |                                                        |                                                    |
| Request a New Position                                     |                                                  |                                                        |                                                    |
|                                                            |                                                  |                                                        |                                                    |
|                                                            |                                                  |                                                        |                                                    |
|                                                            |                                                  |                                                        |                                                    |
| 2 Position                                                 | Details                                          |                                                        |                                                    |
| Contra-                                                    |                                                  | Westing Herry                                          |                                                    |
| Active                                                     | ~                                                |                                                        | ) Weekly ~                                         |
| *Barant Darition                                           |                                                  | *Employment Type                                       |                                                    |
| Professor and D                                            | Department Head                                  | Select a value                                         |                                                    |
| Parent Pacition (                                          | Code .                                           | Collective Agreement                                   | Country Code Bargaining Unit                       |
| 20001334                                                   | loue                                             | Name                                                   | Name                                               |
| * Business Unit                                            |                                                  | Contingent Worker                                      | United States CWK                                  |
| UT Chattanoog                                              | a Campus BU                                      | Regular                                                | United States REG                                  |
| *Name                                                      |                                                  | Student                                                | United States STU                                  |
| Temp Lab Asso                                              | ciate                                            | Temporary                                              | United States TEMP                                 |
| Code                                                       |                                                  | SOC Code                                               |                                                    |
| 60498221                                                   |                                                  |                                                        | ~                                                  |
| Department                                                 |                                                  | LDA Position                                           |                                                    |
| 485065-Physica                                             | I Therapy V                                      |                                                        | ~                                                  |
| *Job                                                       |                                                  | Athletic Position                                      |                                                    |
| Temporary-Nor                                              | n-exempt ~                                       |                                                        | ~                                                  |
| Job Code                                                   |                                                  | _                                                      |                                                    |
| 50618749                                                   |                                                  | Centrally Funded Fee Waiv                              | /er                                                |
| Location                                                   |                                                  | Primary IRP Role (Faculty Only                         | ()                                                 |
| Mapp Building                                              | ~                                                |                                                        | ~                                                  |
| Grade                                                      |                                                  | Faculty Position                                       |                                                    |
|                                                            |                                                  |                                                        | ¥4                                                 |

#### **12** To find Chattanooga in the Division category, click on 'Search'.

|                              |                                                                                | Request a New Position - Oracle Fusion Cloud Applications                                                         |
|------------------------------|--------------------------------------------------------------------------------|----------------------------------------------------------------------------------------------------|
| tps:// <b>fa-ewlq-saas</b> f | sfaprod1.fa.ocs.oraclecloud.com/hcmUI/faces/FuseOverview?fnd=%252FWEB-INF%252F | oracle%252Fapps%252Fhcm%252FhomePage%252FpublicUi%252FquickAction%252Fflow%252FHcmDataSecurityCheckFlow.x A 🏠 💈 💈 |
|                              |                                                                                |                                                                                                    |
|                              |                                                                                |                                                                                                    |
|                              | Desition                                                                       | [ Submit                                                                                                    |
| . a new P                    | osidon                                                                         |                                                                                                    |
|                              | Parent Position                                                                | Employment Type                                                                                                   |
|                              | Professor and Department Head                                                  | Temporary                                                                                                    |
|                              | Parent Position Code                                                           | Overlan Allowed                                                                                                   |
|                              | 20001334                                                                       | No      Yes                                                                                                    |
|                              | *Business Unit                                                                 | Seasonal                                                                                                    |
|                              | IIT Chattanooga Campus Bil                                                     | ● No ○ Yes                                                                                                    |
|                              | or cincunoogu campos bo                                                        | Division                                                                                                    |
|                              | Name                                                                           | v                                                                                                    |
|                              | Temp Lab Associate                                                             | Athletics                                                                                                    |
|                              | Code<br>60498221                                                               | Clinical Chatt                                                                                                    |
|                              | "Department                                                                    | Clinical Knox                                                                                                    |
|                              | 485065-Physical Therapy                                                        | Family Pr Jacks                                                                                                   |
|                              | * Lab                                                                          | Family Pr Knox                                                                                                    |
|                              | Temporary-Non-exempt                                                           | Family Pr Memp                                                                                                    |
|                              |                                                                                | General University                                                                                                |
|                              | 50C19749                                                                       | Health Science Center                                                                                             |
|                              | 30010749                                                                       | Instance of Agriculture                                                                                           |
|                              | Location                                                                       | Research Lar                                                                                                    |
|                              | Mapp Building                                                                  |                                                                                                    |
|                              | Grade                                                                          | "Faculty Position                                                                                                 |
|                              | MR00 ~                                                                         | · · · · · · · · · · · · · · · · · · ·                                                                             |
|                              | M000 Common                                                                    | Grant-funded                                                                                                    |
|                              | MR00_CONING                                                                    | V                                                                                                    |
|                              | Assignment Category                                                            | Maximum Moving Stipend Amount                                                                                     |
|                              | Staff ~                                                                        |                                                                                                    |
|                              |                                                                                | CUPA code                                                                                                    |

#### Click on 'Advanced'.

| https://fa-ewlq-si | aasfaprod1.fa.ocs.oraclecloud.com/hcmUl/faces/FuseOverview?fnd=%252FWEB-INF | Request a New Position - Oracle Fusion Cloud Applications %252Foracle%252Fappr%252Fhom%252Fhom@ataSecurityCheckFlow.x |     | •    | - 0<br>(† | 9<br> |
|--------------------|-----------------------------------------------------------------------------|----------------------------------------------------------------------------------------------------|-----|------|-----------|-------|
|                    |                                                                             |                                                                                                    |     |      |           |       |
|                    |                                                                             |                                                                                                    |     |      |           |       |
| uest a New         | Position                                                                    |                                                                                                    | Sul | bmit |           |       |
|                    |                                                                             |                                                                                                    |     |      |           |       |
| _                  | Parent Position                                                             | "Employment Type                                                                                                    |     | -    |           | l     |
|                    | Professor and Department Head                                               | ✓ Temporary ✓                                                                                                    |     |      |           |       |
|                    | Parent Position Code                                                        | Overlap Allowed                                                                                                    |     |      |           |       |
|                    | 20001334                                                                    | ● No ○ Yes                                                                                                    |     |      |           |       |
|                    | "Business Unit                                                              | Seasonal                                                                                                    |     |      |           |       |
|                    | UT Chattanooga Campus BU                                                    | ♥ No ○ Yes                                                                                                    |     |      |           |       |
|                    | *None                                                                       | Division                                                                                                    |     |      |           |       |
|                    | Tamo Lab Associate                                                          | Search and Select: Division 🔨 🗙                                                                                       |     |      |           |       |
|                    |                                                                             | - A Casult                                                                                                    |     |      |           |       |
|                    | Code<br>60498221                                                            | A Search                                                                                                    |     |      |           |       |
|                    | *Department                                                                 | * Value                                                                                                    |     |      |           |       |
|                    | 485065-Physical Therapy                                                     |                                                                                                    |     |      |           |       |
|                    | *lab                                                                        | Search Keset                                                                                                    |     |      |           |       |
|                    | Temporary-Non-exempt                                                        | Value                                                                                                    |     |      |           |       |
|                    |                                                                             | No rows to display                                                                                                    |     |      |           |       |
|                    | Job Code                                                                    | OK Cancel                                                                                                    |     |      |           |       |
|                    | 50618749                                                                    |                                                                                                    |     |      |           |       |
|                    | Location                                                                    | Primary IKP Kole (Faculty Unly)                                                                                       |     |      |           |       |
|                    | Mapp Building                                                               | × · · · · · · · · · · · · · · · · · · ·                                                                               |     |      |           |       |
|                    | Grade                                                                       | Faculty Position                                                                                                    |     |      |           |       |
|                    | MR00                                                                        | ×                                                                                                    |     |      |           |       |
|                    | Grade Code                                                                  | Grant-funded                                                                                                    |     |      |           |       |
|                    | MR00_Common                                                                 |                                                                                                    |     |      |           |       |
|                    |                                                                             | Maximum Moving Stipend Amount                                                                                         |     |      |           |       |
|                    | Assignment Category                                                         |                                                                                                    |     |      |           |       |
|                    | Jun                                                                         | CURA rada                                                                                                    |     |      |           |       |

In the 'Value' drop-down, select 'Contains'.

|                   | C Requ                                                                                 | vest a New Position - Oracle Fusion Cloud Applications                                              | - 0                            |
|-------------------|----------------------------------------------------------------------------------------|----------------------------------------------------------------------------------------------------|--------------------------------|
| https://fa-ewlq-s | saasfaprod1.fa.ocs.oraclecloud.com/hcmUl/faces/FuseOverview?fnd=%252FWEB-INF%252Foracl | e%252Fapps%252Fhcm%252FhomePage%252FpublicU%252FquickAction%252Fflow%252FHcmDataSecurityCheckFlow.x | A 🏠 😂 🤤 🛱 😁                    |
|                   |                                                                                        |                                                                                                    |                                |
|                   |                                                                                        |                                                                                                    |                                |
| equest a New      | / Position                                                                             |                                                                                                    | Sub <u>m</u> it <u>C</u> ancel |
|                   |                                                                                        |                                                                                                    |                                |
|                   | Parent Position                                                                        | Employment Type                                                                                     |                                |
|                   | Professor and Department Head                                                          | Temporary                                                                                           |                                |
|                   | Parent Position Code                                                                   | Overlap Allowed                                                                                     |                                |
|                   | 20001334                                                                               | ● No ○ Yes                                                                                          |                                |
|                   | *Business Unit                                                                         | Seasonal                                                                                            |                                |
|                   | UT Chattanooga Campus BU ~                                                             | ● No ○ Yes                                                                                          |                                |
|                   | Name                                                                                   | Division                                                                                            |                                |
|                   | Temp Lab Associate Search and Sel                                                      | ect: Division 🗙 📉                                                                                   |                                |
|                   | 4 Search                                                                               | Basic                                                                                               |                                |
|                   | 60498221                                                                               | Value Operator * Required                                                                           | 6                              |
|                   | *Department * Value Co                                                                 | ntains                                                                                              |                                |
|                   | 485065-Physical Therapy                                                                | Search Deed Add Elette - Reorder                                                                    |                                |
|                   | dot                                                                                    |                                                                                                    |                                |
|                   | Temporary-Non-exempt Value                                                             |                                                                                                    |                                |
|                   | No rows to display                                                                     |                                                                                                    |                                |
|                   | 50618749                                                                               | OK Cancel                                                                                           |                                |
|                   |                                                                                        | Primary IPP Role (Esculty Only)                                                                     |                                |
|                   | Mann Rullding                                                                          |                                                                                                    |                                |
|                   | mapp someting *                                                                        | For which Department                                                                                |                                |
|                   | Grade                                                                                  | Faculty Position                                                                                    |                                |
|                   | MR00 Y                                                                                 |                                                                                                    |                                |
|                   | MR00 Common                                                                            | Grant-funded                                                                                        |                                |
|                   |                                                                                        |                                                                                                    |                                |
|                   | Assignment Category                                                                    | Maximum Moving Stipend Amount                                                                       |                                |
|                   | Staff                                                                                  |                                                                                                    |                                |
|                   |                                                                                        | CUPA code                                                                                           |                                |

**15** Enter 'Chattanooga' in the search field and click on 'Search'.

| ¢                                                                                          | Request a New Position - Oracle Fusion Cloud Applications                                                 | - 0 X                     |
|--------------------------------------------------------------------------------------------|----------------------------------------------------------------------------------------------------|---------------------------|
| C 👌 https://fa-ewlq-saasfaprod1.fa.ocs.oraclecloud.com/hcmUl/faces/FuseOverview?fnd=%252FV | -INF%252Foracle%252Fapps%252Fhcm%252FhomePage%252FpublicU%252FquickAction%252Fflow%252FHcmDataSecurityChe | eckFlow.x A 🏠 💈 🤆 I 🕼 … 🥠 |
|                                                                                            |                                                                                                    |                           |
|                                                                                            |                                                                                                    | •                         |
| Request a New Position                                                                     |                                                                                                    | Submit Cancel             |
|                                                                                            |                                                                                                    |                           |
| Parent Position                                                                            | "Employment Type                                                                                          |                           |
| Professor and Department Head                                                              | Temporary                                                                                                 |                           |
| Parent Position Code                                                                       | Overlap Allowed                                                                                           |                           |
| 20001334                                                                                   | • No O Yes                                                                                                |                           |
| "Business Unit                                                                             | Seasonal                                                                                                  |                           |
| UT Chattanooga Campus BU                                                                   | ✓ ● No ○ Yes                                                                                              |                           |
| *Name                                                                                      | Division                                                                                                  |                           |
| Temp Lab Associate                                                                         | Search and Select: Division X                                                                             |                           |
| Code                                                                                       | A Search Basic                                                                                            |                           |
| 60498221                                                                                   | * Required                                                                                                |                           |
| *Department                                                                                | *Value Contains Value Chattanooga                                                                         |                           |
| 485065-Physical Therapy                                                                    | Search Reset Add Fields  Reorder                                                                          |                           |
| dot                                                                                        |                                                                                                    |                           |
| Temporary-Non-exempt                                                                       | Value Value                                                                                               |                           |
| Job Code                                                                                   |                                                                                                    | •                         |
| 50618749                                                                                   | OK Cancel                                                                                                 |                           |
| Location                                                                                   | Primary IRP Role (Faculty Only)                                                                           |                           |
| Mapp Building                                                                              |                                                                                                    |                           |
| Grade                                                                                      | Faculty Position                                                                                          |                           |
| MR00                                                                                       |                                                                                                    |                           |
| Grade Code                                                                                 | Grant-funded                                                                                              |                           |
| MR00_Common                                                                                |                                                                                                    |                           |
|                                                                                            | Maximum Maxing Stingerd Amount                                                                            |                           |
| Assignment Category                                                                        |                                                                                                    |                           |
| Staff                                                                                      |                                                                                                    |                           |
| Full Time or Part Time                                                                     | CUPA code                                                                                                 | •                         |

### **16** Click on 'UT Chattanooga' under the Value and 'OK'.

| ŵ                      | ☑ fiz                                                                               | equest a New Position - Oracle Fusion Cloud Applications                                             | - o x            |
|------------------------|-------------------------------------------------------------------------------------|----------------------------------------------------------------------------------------------------|------------------|
| C 🗅 https://fa-ewlq-sa | aasfaprod1.fa.ocs.oraclecloud.com/hcmUl/faces/FuseOverview?fnd=%252FWEB-INF%252Fora | acle%252Fapps%252Fhcm%252FhomePage%252FpublicU%252FquickAction%252Fflov%252FHcmDataSecurityCheckFlov | xxA 🏠 💈 C3   🕼 🦚 |
|                        |                                                                                     |                                                                                                    |                  |
|                        |                                                                                     |                                                                                                    |                  |
| Request a New          | Position                                                                            |                                                                                                    |                  |
| nequest a rien         |                                                                                     |                                                                                                    |                  |
|                        | Parent Position                                                                     | "Employment Type                                                                                     |                  |
|                        | Professor and Department Head                                                       | Temporary                                                                                            |                  |
|                        | Parent Position Code                                                                | Overlap Allowed                                                                                      |                  |
|                        | 20001334                                                                            | ● No ○ Yes                                                                                           |                  |
|                        | "Business Unit                                                                      | Seasonal                                                                                             |                  |
|                        | UT Chattanooga Campus BU ~                                                          | ● No ○ Yes                                                                                           |                  |
|                        | "Name                                                                               | Division                                                                                             |                  |
|                        | Temp Lab Associate Search and Se                                                    | elect: Division 🗙 🔍                                                                                  |                  |
|                        | Code A Search                                                                       | Basic                                                                                                |                  |
|                        | 60498221                                                                            | * Required                                                                                           |                  |
|                        | "Department "Value                                                                  | Contains V Chattanooga                                                                               |                  |
|                        | 485065-Physical Therapy                                                             | Search Reset Add Fields  Reorder                                                                     |                  |
|                        | dof."                                                                               |                                                                                                    |                  |
|                        | Temporary-Non-exempt                                                                |                                                                                                    |                  |
|                        | Job Code                                                                            | oga campus                                                                                           |                  |
|                        | 50618749                                                                            | OK Cancel                                                                                            |                  |
|                        | Location                                                                            | Primary IRP Role (Faculty Only)                                                                      |                  |
|                        | Mapp Building ~                                                                     |                                                                                                    |                  |
|                        | Contr                                                                               | Faculty Position                                                                                     |                  |
|                        | MR00                                                                                |                                                                                                    |                  |
|                        | Grade Code                                                                          | Cront funded                                                                                         |                  |
|                        | MR00_Common                                                                         |                                                                                                    |                  |
|                        |                                                                                     |                                                                                                    |                  |
|                        | Assignment Category                                                                 | Maximum Moving Stipend Amount                                                                        |                  |
|                        | Staff ~                                                                             |                                                                                                    |                  |
|                        | Full Time or Part Time                                                              | CUPA code                                                                                            |                  |

17 You may indicate if this is a faculty position, grant-funded, a moving stipend amount, or has a CUPA code. Click on 'Continue'.

| C Request a New Position - Oracle Fusion Cloud Applications                                                                                                    | - o x                                                                 |
|----------------------------------------------------------------------------------------------------|-----------------------------------------------------------------------|
| C 🗅 https://fa-ewlq-saasfaprod1.fa.ocs.oraclecloud.com/hcmUl/faces/FuseOverview?fnd=%252FWE8-INF%252Foracle%252Fapps%252Fhcm%252FhomePage%252FpublicU%25                                                                                                    | 2FquickAction%252Fflow%252FHcmDataSecurityCheckFlow.x A 🏠 💈 🤇   🎓 🚥 🥠 |
|                                                                                                    |                                                                       |
| Request a New Position                                                                                                    |                                                                       |
| Temporary-Non-exempt          Job Code          Solita749          Location       Primary IRP Role (Faculty Only)         Mapp Building          Grade          MR00          Grade Code          MR00_Common       Masimum Moving Stipend Amount         Safert          Full Time or Part Time          Part time          Attachments          Gog Illes here or cick to add attachment           Contrue          3       Budget Details |                                                                       |

**18** For Budget Details, change the "Head Count" to 100 since there will be multiple hires put into this requisition in DASH. Change "FTE" to 0 so there will be no errors with the multiple hires. Change the "Type" to Pooled. Click on "Continue".

| Ô                        | Request a New Position - Oracle Fusion Cloud Applications                                                                                                    |        |
|--------------------------|----------------------------------------------------------------------------------------------------|--------|
| C 🗅 https://fa-ewlq-saa: | stappord La.ocs.oracledoid.com/incmUl/faces/FuseOverview/Ind=%252FWEB=NP%252Foracle%252Fapp%252Fhom%252FhomePage%252Fpublicl%252Fpublicl%252Fford%252Fflow%252FHomDataSecurityCheckFlowx | 3 🕼 🥠  |
| Request a New I          | Position                                                                                                    | Cancel |
|                          | 1 When and Why                                                                                                    |        |
|                          | ② Position Details                                                                                                    |        |
|                          | Budget Details                                                                                                    |        |
|                          | Is the position budgeted? FTE Vers Head Count Type                                                                                                    | 0      |
|                          | Continue                                                                                                    |        |
|                          | Additional Info                                                                                                    |        |
|                          | Associated Profiles                                                                                                    |        |
|                          | Requisition Details                                                                                                    |        |
|                          | Comments and Attachments                                                                                                    |        |

Under "Additional Info", enter the DASH account information for the position by selecting "Add" by the Position Salary Budget portion.

| Ô                                  | Request a New Position - Oracle Fusion Cloud Applications                                                                                                  |                 |      | ø          | × |
|------------------------------------|----------------------------------------------------------------------------------------------------|-----------------|------|------------|---|
| C 🕒 https://fa-ewlq-saasfaprod1.fa | ocs.ondecloud.com/hcmUl/faces/FuseOverview?Ind=%252FWE8=NP%252Fonade%252Fhcm%252Fhcm%252FhcmPage%252FpublicU%252FquickAction%252FHcmDataSecurityCheckFlowx | A* 12 S         | G (1 |            | • |
| Request a New Positic              | on                                                                                                    | Sub <u>m</u> it | Car  | cel        | ſ |
|                                    | ② Position Details                                                                                                    |                 |      |            | 1 |
|                                    | ③ Budget Details                                                                                                    |                 |      |            |   |
|                                    | Additional Info                                                                                                    |                 |      |            |   |
|                                    | Position Salary Budget                                                                                                    |                 |      | (i)<br>::: |   |
|                                    | Workflow Notes                                                                                                    |                 |      |            |   |
|                                    | There's nothing here so far.                                                                                                    |                 |      |            |   |
|                                    | Continue                                                                                                    |                 |      |            |   |
|                                    | Associated Profiles                                                                                                    |                 |      |            |   |
|                                    | Requisition Details                                                                                                    |                 |      |            |   |
|                                    |                                                                                                    |                 |      |            |   |

The information entered here will be for the default account for the hiring department. If the hires will be paid out of different accounts, then this will be 20 corrected in Labor Distribution.

|                                | Request a Nev                                                                                                    | v Position - Oracle Fusion Cloud Applications                                                                                                    |                                |
|--------------------------------|----------------------------------------------------------------------------------------------------|----------------------------------------------------------------------------------------------------|--------------------------------|
| https://fa-ewlq-saasfaprod1.fa | Locs.oradecloud.com/hcmUl/faces/FuseOverview?fnd=%252FWEB-INF%252Foracle%252Faces/FuseOverview?fnd=%252FWEB-INF%252Foracle%252Faces/FuseOverview?fnd=%252FWEB-INF%252Foracle%252Faces/FuseOverview?fnd=%252FWEB-INF%252Foracle%252Faces/FuseOverview?fnd=%252FWEB-INF%252Foracle%252Faces/FuseOverview?fnd=%252FWEB-INF%252Foracle%252Faces/FuseOverview?fnd=%252FWEB-INF%252FWEB-INF%252Foracle%252Faces/FuseOverview?fnd=%252FWEB-INF%252Foracle%252Faces/FuseOverview?fnd=%252FWEB-INF%252FWEB-INF%252FWEB-INF%252FWEB-INF%252FWEB-INF%252FWEB-INF%252FWEB-INF%252FWEB-INF%252FWEB-INF%252FWEB-INF%252FWEB-INF%252FWEB-INF%252FWEB-INF%252FWEB-INF%252FWEB-INF%252FWEB-INF%252FWEB-INF%252FWEB-INF%252FWEB-INF%252FWEB-INF%252FWEB-INF%254FWEB-INF%254FWEB-INF%254FWEB-INF%254FWEB-INF%254FWEB-INF%254FWEB-INF%254FWEB-INF%254FWEB-INF%254FWEB-INF%254FWEB-INF%254FWEB-INF%254FWEB-INF%254FWEB-INF%254FWEB-INF%254FWEB-INF%254FWEB-INF%254FWEB-INF%254FWEB-INF%254FWEB-INF%254FWEB-INF%254F | apps%252Fhcm%252FhomePage%252FpublicU%252FquickAction%252Fflow%252FHcmDataSec                                                                                                    | urityCheckFlow.x A 🏠 🤤 🕄 🎼     |
|                                |                                                                                                    |                                                                                                    |                                |
|                                |                                                                                                    |                                                                                                    |                                |
| lest a New Positio             | nc                                                                                                    |                                                                                                    | Sub <u>m</u> it <u>C</u> ancel |
|                                | Additional Info                                                                                                    |                                                                                                    |                                |
|                                |                                                                                                    |                                                                                                    |                                |
|                                | Position Salary Budget                                                                                                    |                                                                                                    |                                |
|                                |                                                                                                    |                                                                                                    | - Court                        |
|                                | *Sequence                                                                                                    | *Program                                                                                                    | Cancel                         |
|                                | 000006                                                                                                    | 210 ~                                                                                                    |                                |
|                                | "Entity                                                                                                    | "Activity                                                                                                    |                                |
|                                | 40 🗸                                                                                                    | 0000 ~                                                                                                    |                                |
|                                | *Fund                                                                                                    | *Distribution Amount                                                                                                    |                                |
|                                | 1100001 ~                                                                                                    | 25000.00                                                                                                    |                                |
|                                | *Department                                                                                                    | *Distribution Cost %                                                                                                    |                                |
|                                | Account                                                                                                    | Wase Tune                                                                                                    |                                |
|                                | 516400 ~                                                                                                    | 1HRL V                                                                                                    |                                |
|                                | Workflow Notos                                                                                                    |                                                                                                    |                                |
|                                | WORNOW NOTES                                                                                                    |                                                                                                    |                                |
|                                |                                                                                                    | There's nothing here so far                                                                                                    |                                |
|                                |                                                                                                    | increase of the solution of the solution of th |                                |
|                                |                                                                                                    | Continue                                                                                                    |                                |
|                                |                                                                                                    | Continue                                                                                                    |                                |
|                                |                                                                                                    |                                                                                                    |                                |
|                                | 5 Associated Profiles                                                                                                    |                                                                                                    |                                |
|                                |                                                                                                    |                                                                                                    |                                |

21 Select the 'Recruiting Type' from the drop-down. The hiring manager will pre-populate to the requestor's name. This may be updated to the correct name. Next, enter the recruiter's name that is responsible for hiring in the department.

| A https://fa-ewlo-saasfaprod1 | Request a New      fa.ocs.oraclecloud.com/hcmUl/faces/FuseOverview?fnd=%252FWE8-INF%252Foracle%252Fa | Position - Oracle Fusion Cloud Applications ops%252Fhcm%252FhomePage%252FpublicU%252FquickAction%252Fflow%252FHcmD | ataSecurityCheckFlow.x A |                 |              |   |
|-------------------------------|----------------------------------------------------------------------------------------------------|----------------------------------------------------------------------------------------------------|--------------------------|-----------------|--------------|---|
|                               |                                                                                                    |                                                                                                    |                          |                 |              |   |
|                               |                                                                                                    |                                                                                                    |                          |                 |              | j |
| uest a New Positi             | ion                                                                                                  |                                                                                                    |                          | Sub <u>m</u> it | <u>C</u> anc | 4 |
|                               | (4) Additional Info                                                                                  |                                                                                                    | 🖌 Edit                   |                 |              | 1 |
|                               |                                                                                                    |                                                                                                    |                          |                 |              |   |
|                               | (E) Associated Drafiles                                                                              |                                                                                                    | 1.00                     |                 |              |   |
|                               | Associated Profiles                                                                                  |                                                                                                    | Edit                     |                 |              |   |
|                               |                                                                                                    |                                                                                                    |                          |                 |              |   |
|                               | 6 Requisition Details                                                                                |                                                                                                    |                          |                 |              |   |
|                               | "Recruiting Type                                                                                     | *Organization                                                                                                    |                          |                 |              |   |
|                               | Temporary                                                                                            | Select a value                                                                                                    |                          |                 |              |   |
|                               | Number of Openings                                                                                   | *Primary Location                                                                                                  |                          |                 |              |   |
|                               | Unlimited ~ 100                                                                                      | Select a value 🗸                                                                                                   |                          |                 |              |   |
|                               | *Hiring Manager                                                                                      | Legal Employer                                                                                                    |                          |                 |              |   |
|                               | Nancy Fell Professor & Dept Head                                                                     | UT System V                                                                                                    |                          |                 |              |   |
|                               | *Recruiter                                                                                           |                                                                                                    |                          |                 |              |   |
|                               | Tenure Irack                                                                                         | Grant-funded role                                                                                                  |                          |                 |              |   |
|                               | · · · · · · · · · · · · · · · · · · ·                                                                | ×                                                                                                    |                          |                 |              |   |
|                               | Hiring Range                                                                                         | Background Check Department Code                                                                                   |                          |                 |              |   |
|                               |                                                                                                    |                                                                                                    |                          |                 |              |   |
|                               | LDA Position                                                                                         | Job Shift                                                                                                    |                          |                 |              |   |
|                               | · · · · · · · · · · · · · · · · · · ·                                                                | ×                                                                                                    |                          |                 |              |   |
|                               |                                                                                                    | Continue                                                                                                    |                          |                 |              |   |
|                               |                                                                                                    |                                                                                                    |                          |                 |              |   |

# 22 Select 'UT Chattanooga Campus BU' for Organization. Enter 'Chattanooga, TN' for the Primary Location'. Legal Employer will remain UT System.

| https://fa-ewiq-saa | astaprod 1.1a.ocs.oraclecloud.com/hcmUl/faces/FuseOverview/find=%252FWEB-INF%252Foracle%252 | apps%252Fhcm%252FHcmeFage%252FpublicU%252FquickAction%252Fflow%252FHcmDataSecurityCheckFlow.x A | 2 9 9 G                        |
|---------------------|---------------------------------------------------------------------------------------------|-------------------------------------------------------------------------------------------------|--------------------------------|
|                     |                                                                                             |                                                                                                 |                                |
| quest a New         | Position                                                                                    |                                                                                                 | Sub <u>m</u> it <u>C</u> ancel |
|                     | (5) Associated Profiles                                                                     | 🖌 Edit                                                                                          |                                |
|                     |                                                                                             |                                                                                                 |                                |
|                     | 6 Requisition Details                                                                       |                                                                                                 |                                |
|                     | "Recruiting Type                                                                            | *Organization                                                                                   |                                |
|                     | Temporary ~                                                                                 | UT Chattanooga Campus BU, University of Tennessee                                               |                                |
|                     | Number of Openings                                                                          | *Primary Location                                                                               |                                |
|                     | *Hiring Manager                                                                             | Legal Employer                                                                                  |                                |
|                     | Nancy Fell Professor & Dept Head                                                            | UT System 🗸                                                                                     |                                |
|                     | *Recruiter                                                                                  |                                                                                                 |                                |
|                     | Rachel Riehle Senior Employment Specialist                                                  |                                                                                                 |                                |
|                     |                                                                                             | Grant-runded role                                                                               |                                |
|                     | Hiring Range                                                                                | Background Check Department Code                                                                |                                |
|                     |                                                                                             |                                                                                                 |                                |
|                     | LDA Position                                                                                | Job Shift                                                                                       |                                |
|                     |                                                                                             |                                                                                                 |                                |
|                     | _                                                                                           | Continue                                                                                        |                                |
|                     |                                                                                             |                                                                                                 |                                |
|                     | <ul> <li>Comments and Attachments</li> </ul>                                                |                                                                                                 |                                |
|                     |                                                                                             |                                                                                                 |                                |

#### Made with Scribe - https://scribehow.com

23 Click on 'Continue'. You may add comments or attachments in the next section. once done, click on 'Submit" on the top right-hand side of the screen.

| ŵ                                            | Request a New Position -                                                      | Oracle Fusion Cloud Applications                                                       |                                       |            |
|----------------------------------------------|-------------------------------------------------------------------------------|----------------------------------------------------------------------------------------|---------------------------------------|------------|
| C 🗈 https://fa-ewlq-saasfaprod1.fa.ocs.oracl | lecloud.com/hcmUl/faces/FuseOverview?fnd=%252FWE8-INF%252Foracle%252Fapps%252 | Fhcm%252FhomePage%252FpublicUi%252FquickAction%252Fflow%252FHcmDataSecurityCheckFlow.x | A 🟠 🤤 G   🏚 …                         | - 🍫        |
|                                              |                                                                               |                                                                                        |                                       |            |
|                                              |                                                                               |                                                                                        |                                       | ^          |
| Request a New Position                       |                                                                               |                                                                                        | Sub <u>m</u> it <u>C</u> ancel        |            |
|                                              |                                                                               |                                                                                        |                                       |            |
| 6                                            | Associated Profiles                                                           | / Eart                                                                                 |                                       |            |
|                                              |                                                                               |                                                                                        | 1                                     |            |
| 6                                            | Requisition Details                                                           |                                                                                        |                                       |            |
|                                              |                                                                               |                                                                                        |                                       |            |
| -                                            | Recruiting Type                                                               | *Organization                                                                          |                                       |            |
|                                              | temporary *                                                                   | * Delmanu Lesation                                                                     |                                       |            |
|                                              | Unlimited ~ 100                                                               | Chattanooga, TN, United States                                                         |                                       | - 11       |
|                                              | Hiring Manager                                                                | Legal Employer                                                                         | G                                     |            |
|                                              | Nancy Fell Professor & Dept Head                                              | UT System 🗸                                                                            |                                       |            |
|                                              | Recruiter                                                                     |                                                                                        | · · · · · · · · · · · · · · · · · · · | <u>ا</u> ا |
|                                              | Rachel Riehle Senior Employment Specialist                                    |                                                                                        |                                       | - 11       |
| т                                            | enure Track                                                                   | Grant-funded role                                                                      |                                       | - 11       |
|                                              | ~                                                                             | No                                                                                     |                                       | - II       |
| H                                            | firing Range                                                                  | Background Check Department Code                                                       |                                       | - 11       |
|                                              | Sector 2                                                                      |                                                                                        |                                       | - 11       |
| L                                            | DA Position                                                                   | Job Shift Job Shift                                                                    |                                       | - 11       |
|                                              |                                                                               | Reyants                                                                                |                                       | - 11       |
|                                              |                                                                               | Continue                                                                               |                                       | - 11       |
|                                              |                                                                               |                                                                                        | 1                                     | - 11       |
|                                              | Comments and Attachments                                                      |                                                                                        |                                       | - 11       |
| U                                            |                                                                               |                                                                                        |                                       |            |
|                                              |                                                                               |                                                                                        |                                       |            |